株式会社システムイン国際

## [Windows 7 限定]

## OS 再起動を繰り返す場合の対処について【追記】

平素は弊社製品をご利用いただき、誠にありがとうございます。

Windows Update(3 月 14 日・24 日、4 月 11 日・17 日及び 5 月 9 日配信)を適用すると、起 動時にデスクトップが表示されたタイミングで、 OS 再起動を繰り返す現象が発生してお ります。

該当されるお客様は、以下対処方法を実施して頂くようお願い致します。 また、「Windows 7」をご利用のお客様は、念のため、Windows Update の適用をお控え頂く ようお願い致します。

| ■ 原因                                        |
|---------------------------------------------|
| Windows Update と USB プロテクトドライバとの干渉 等        |
| 「KB4103718」「KB4103712」(5 月 9 日)             |
| 「KB4093113」(4 月 17 日)                       |
| 「KB4093108」「KB4093118」(4 月 11 日)            |
| 「KB4088881」(3 月 24 日)、「KB4088875」(3 月 14 日) |
| ■ 対処法                                       |
| 次の Windows Update ファイルをアンインストールしてください。      |
| ГКВ4103718」 ГКВ4093108」                     |
| ГКВ4103712」 ГКВ4093118」                     |
| ГКВ4093113」 ГКВ4088881」                     |
| [KB4088875]                                 |
| ※ただし PC 電源を入れ、デスクトップが表示されたタイミングで、           |
| OS 再起動となる為、 <mark>セーフ モードで行って下さい。</mark>    |
|                                             |

■ セーフモードでの起動方法

1.PC 電源を入れる

2. PC 製造元ロゴが表示されたタイミングで、キーボード [F8] キーを何回か押す

3. [詳細ブート オプション] 画面が表示されます

ユーザー様各位

株式会社システムイン国際

| 詳細ブート オプション                                     |  |
|-------------------------------------------------|--|
| 詳細オプションの選択: windows 7<br>(方向キーを使って項目を選択してください。) |  |
| コンピューターの修復                                      |  |
| セーフ モード<br>セーフ モードとネットワーク<br>セーフ モードとコマンド プロンプト |  |

4. セーフモードを選択

| 詳細ブート オブション                                     |
|-------------------------------------------------|
| 詳細オプションの選択: ₩indows 7<br>(方向キーを使って項目を選択してください。) |
| コンピューターの修復                                      |
| セーフ モード                                         |
| セーフ モードとネット ワーク<br>セーフ モードとコマンド プロンプト           |

- アンインストール方法
- 1. [コントロールパネル]を選択

| 電車                                    | ピクチャ          |
|---------------------------------------|---------------|
| / / / / / / / / / / / / / / / / / / / | ミュージック        |
| Snipping Tool                         | ゲーム           |
| RT24                                  | コンピューター       |
| ▲ 拡大鏡                                 | コントロール パネル    |
| NUディア                                 | デハコスとプランターの定る |
| ズロ データ管理                              | 既定のプログラム      |
| すべてのプログラム                             | ヘルプとサポート      |
| 「プロガラムとファイルの検索の                       | シャットガウント      |
|                                       |               |
| 🚱 (ê) 📜 🖸                             |               |

ユーザー様各位

株式会社システムイン国際

2. [プログラムのアンインストール]を選択

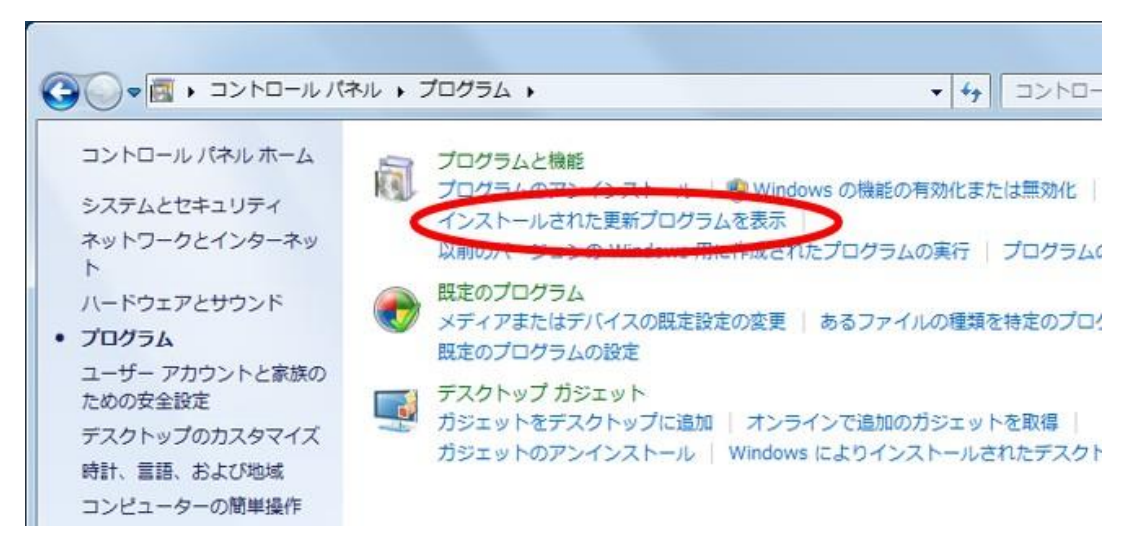

3. 画面左側の [インストールされた更新プログラムを表示] を選択

|                                      | ペネル → プログラム → プログラムと機能 → インストールされた更新プロ              | ログラム              |            | ▼                     |       |
|--------------------------------------|-----------------------------------------------------|-------------------|------------|-----------------------|-------|
| コントロール パネル ホーム<br>プログラムのアンインストー<br>ル | 更新プログラムのアンインストール<br>更新プログラムをアンインストールするには、一覧からプログラムを | 蟇択して [アンインストール]   | または [変更] を | クリックします。              |       |
| Windows の機能の有効化また<br>は無効化            | 整理 ▼ アンインストール                                       |                   |            |                       |       |
|                                      | 名前                                                  | プログラム             | バージョン      | 発行元                   | インス   |
|                                      | Microsoft Windows (1)                               |                   |            |                       |       |
|                                      | Image: Microsoft Windows (KB4088875)のセキュリティ更新プログラム  | Microsoft Windows |            | Microsoft Corporation | 2018/ |
|                                      |                                                     | アンインストール(U)       |            |                       |       |

- 4. 一覧から「KB4103718」「KB4103712」「KB4093113」「KB4093108」「KB4093118」 「KB4088881」「KB4088875」を選択し、[アンインスト ール] を選択 KB\*\*\*\*\*\* に読 み替えてください
- 5. アンインストール後にパソコンを再起動します。

以上で終了です。

操作手順等でご不明な点がございましたら、お手数ですが下記までご連絡ください。

弊社サポートフリーダイヤル:0120-627752 9:00~12:00、13:00~18:00(土曜、日曜、祝祭日を除く)